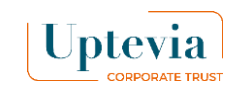

#### **Exercise or e-accept**

| Uptevia<br>CORPORATE TRUST                                                                                                    |                                   | (i) Help and co                                                     | ntact En 🗸 🕞 Log out                                                                                                    |
|----------------------------------------------------------------------------------------------------|-----------------------------------|---------------------------------------------------------------------|----------------------------------------------------------------------------------------------------|
| Dashboard                                                                                                    | Welcome                           |                                                                     |                                                                                                    |
| Buy<br>Sell<br>Exercise                                                                                                    | My portfolio                      | Update: 24/02/2025 10:23:15                                         | Manage your portfolio<br>on 1 click !                                                                                                    |
| Exercise<br>E-acceptation<br>Securities transactions<br>My portfolio ✓<br>Transaction history ✓<br>Documentation<br>My profile<br>Securities transactions<br>My settings ✓<br>My settings ✓ | <section-header></section-header> | Position (number of shares)<br>503 113<br>Total amount<br>7515618 € | <ul> <li>↓</li> <li>↓</li></ul> |

## Glossaire

Cashless exercice:

The sale finances the shareholder's operation.

#### Individual exercice:

The shareholder finances the operation with his own funds or his company savings plan.

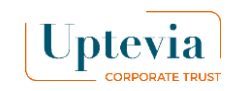

### How do you e-accept a plan?

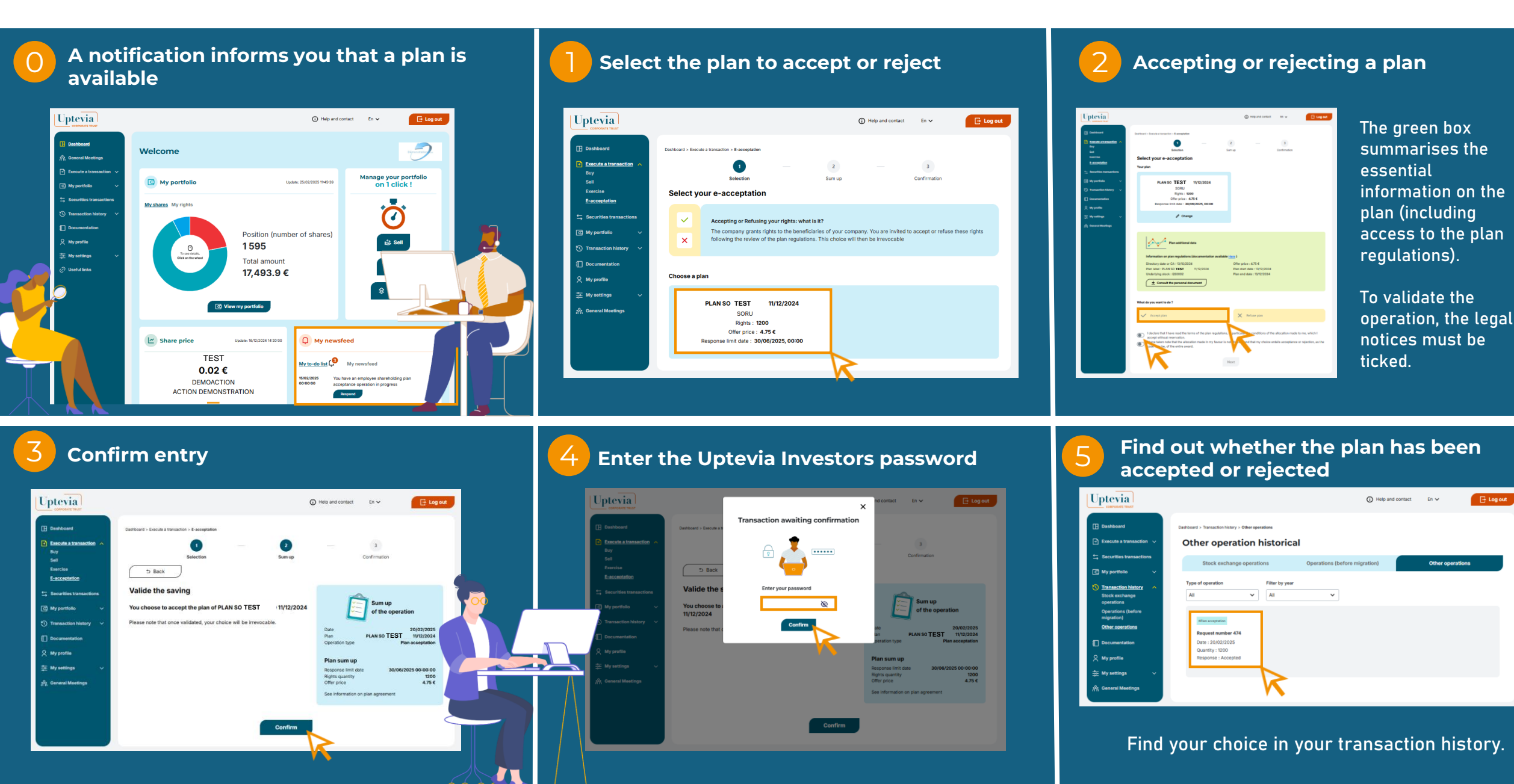

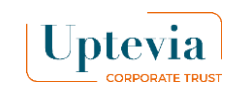

# How do you arrange a individual exercise ?

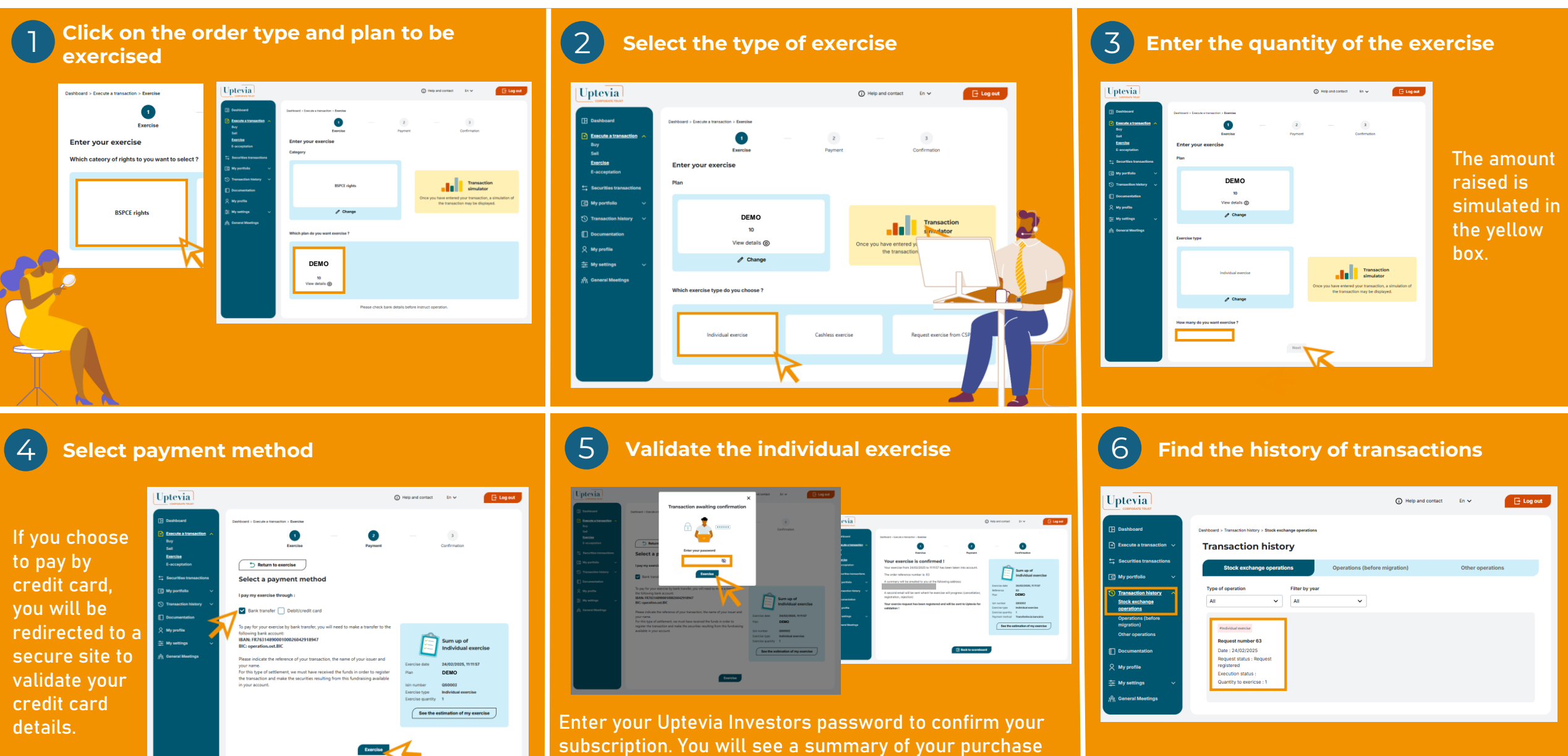

and will also receive a confirmation email.

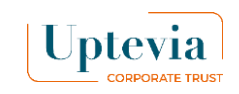

#### How do you arrange a cashless exercice?

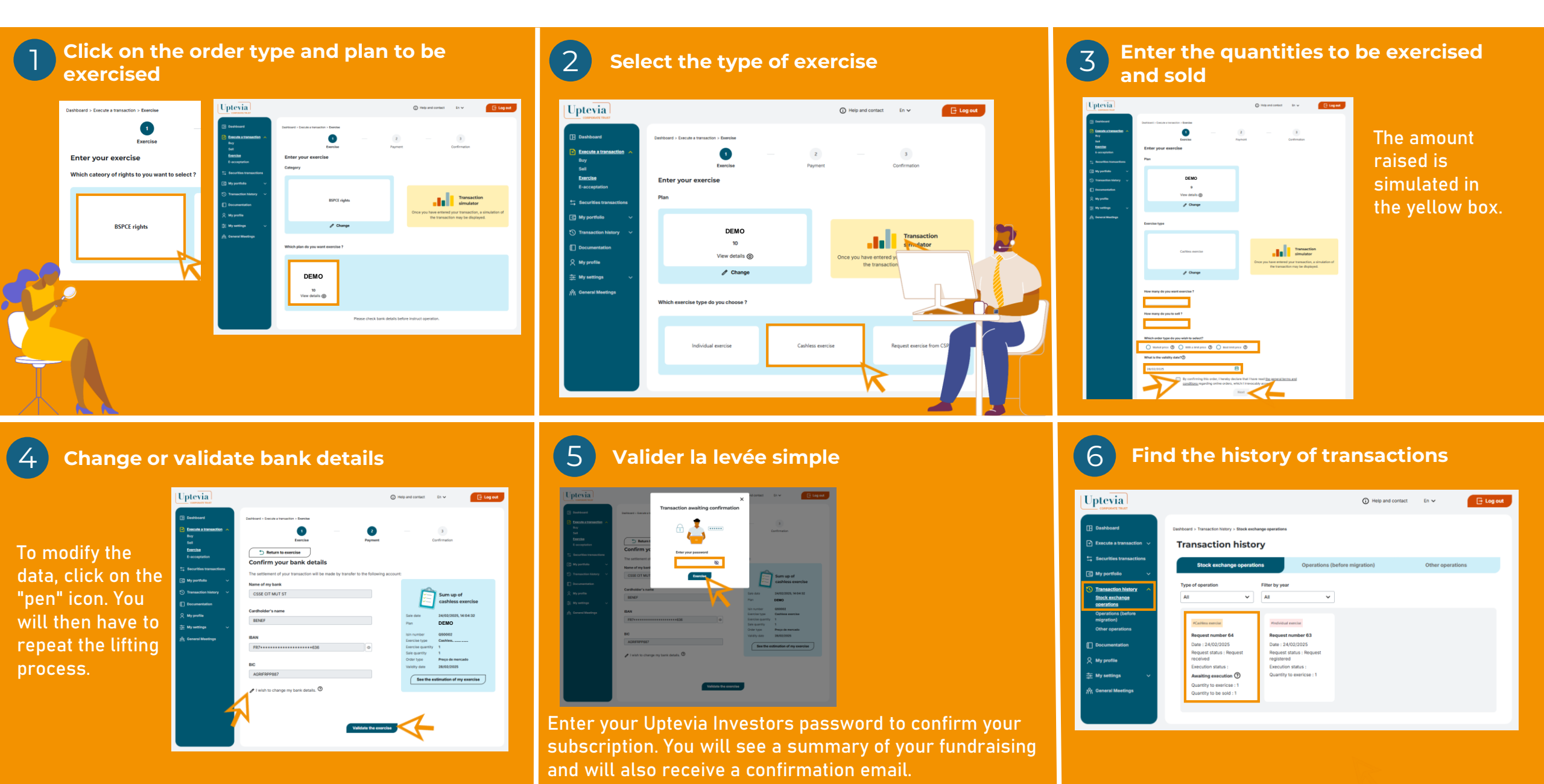